# Approval of plan and permission to construct/extend/or take into use any building as a factory under the Factories Act, 1948

|   | Name of Approval /     | Approval of plan and permission to construct/extend/or take into use any building       |
|---|------------------------|-----------------------------------------------------------------------------------------|
| 1 | NoC/ License/          | as a factory under the Factories Act, 1948                                              |
|   | Registration           |                                                                                         |
| 2 | Competent Authority    | Chief Inspector of Factories                                                            |
| 2 | Applicability Criteria | i. More than or equal to 20 workers, with use of power                                  |
|   | Applicability effectia | ii. More than or equal to 40 workers, without use of power                              |
| 4 | Timelines              | 15 days                                                                                 |
| 5 | Stage                  | Pre-Establishment                                                                       |
| 6 | Documents Required     | 1. Two sets of Factory building drawings showing the plans, Elevations Cross-           |
|   |                        | sections, the location of site (duly signed by the Occupier and the Architect) and      |
|   |                        | its surroundings along with Form no. 1.                                                 |
|   |                        | 2. Copy of Provisional registration –SSI / in principle clearance letter for MSI / LSI. |
|   |                        | (Not applicable for gala construction).                                                 |
|   |                        | 3. Project Report giving the list of machineries, flow process, manufacturing           |
|   |                        | Process, raw materials, finished products and bye / intermediate products. (Not         |
|   |                        | Applicable for gala construction).                                                      |
|   |                        | 4. Quantity and mode of storage of LPG, Petroleum fuels, hazardous substances,          |
|   |                        | if any / signed statement on company's letter head that it is not applicable (Not       |
|   |                        | Applicable for gala construction)                                                       |
|   |                        | 5. Position and the drawing of the Effluent Treatment Plant, if any / signed            |
|   |                        | statement on company's letter head that it is not applicable (Not applicable for        |
|   |                        | Gala construction)                                                                      |
|   |                        | 6 Machinery lay out in the building drawings along with their respective power          |
|   |                        | Deting (Not applicable for gala construction)                                           |
|   |                        | 7 A copy of Questionnaire                                                               |
|   |                        | 7. A copy of Questionnaile.                                                             |
|   |                        | 1. Visit Single Desk Portal & register                                                  |
|   |                        | 2. Fill in the application FORM I                                                       |
| 7 | Procedure for getting  | 3. Approval by the Authority.                                                           |
|   | license                | 4. Download the Certificate.                                                            |
|   |                        |                                                                                         |
| 8 | Fees                   | No Fees                                                                                 |
| 9 | Validity of License    | Lifetime                                                                                |

# UT Administration Dadra & Nagar Haveli and Daman & Diu Department of Labour & Employment Daman

No. LE/DMN//BRAP-199/2020/169

Date: 09-06-2021

Read: Business Reforms Action Plan, 2020 (Reform No. **106 & 113**) issued by Department for promotion of Industry and Internal Trade & Industry, New Delhi.

## ORDER

In pursuance of the reforms proposed by the Department of Promotion of Industry and Internal Trade & Industry, New Delhi, it is hereby mandated that no fees has to be paid by the applicant who applies for Registration of Boiler Manufacture and approval of plan and permission to construct / extend or take in to use any building as a Factory in the U.T of Dadra & Nagar Haveli and Daman & Diu.

Di

(Danish Ashraf, IAS) Comm.Cum-Secretary (Labour) DNH & DD

Copy to:-

- 1. The Chief Inspector of Factories & Boilers, DNH & DD
- 2. The Addl. Commissioner (Labour), DNH/Daman /Diu
- 3. The Deputy Commissioner (Labour), DNH/Daman/Diu

## User Guide for online filing of Approval of plan and permission to construct/extend/or take into use any building as a factory under the Factories <u>Act, 1948</u>

1. Open the website: <u>https://swp.dddgov.in/</u> and click on Department menu.

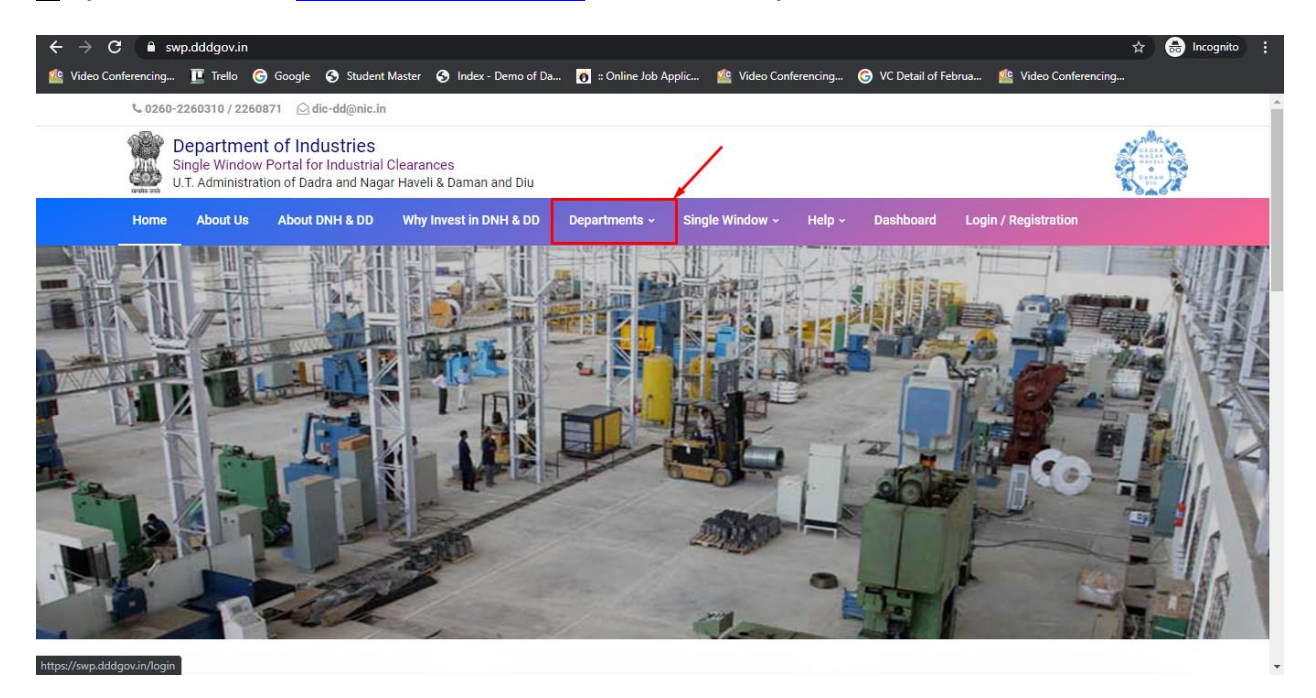

2. Click on Factories & Boiler Department from the menu.

https://swp.dddgov.in/home#

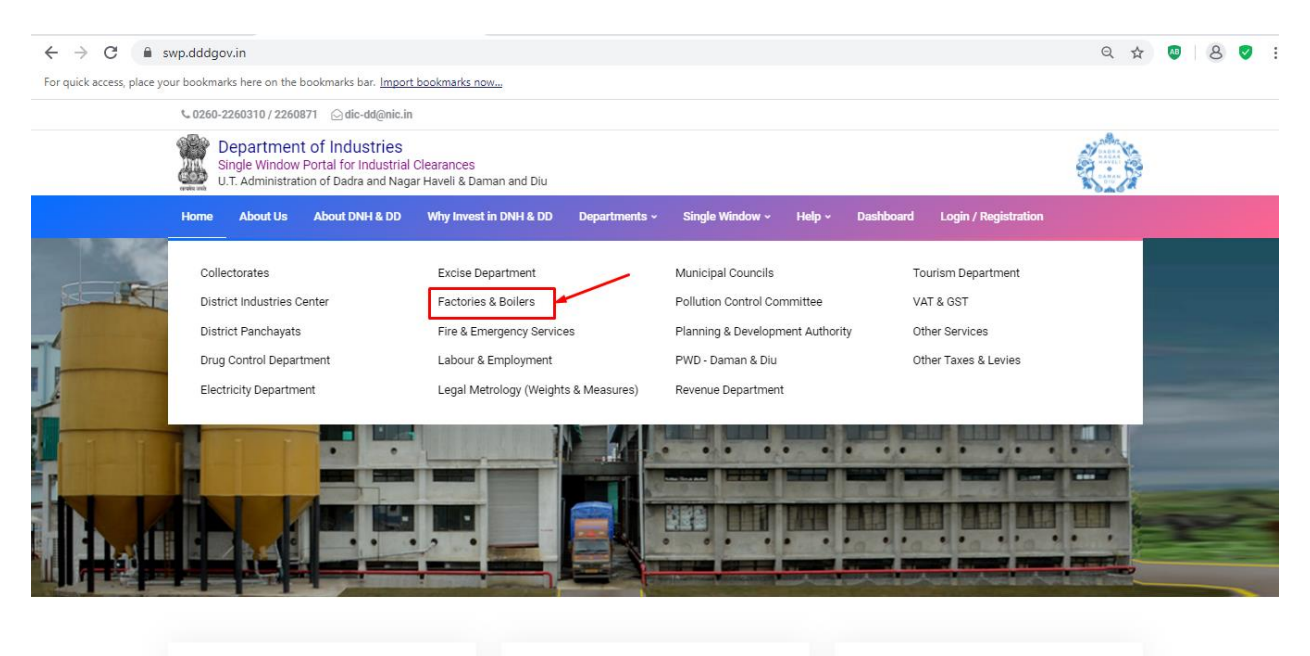

Login

**3.** From the Department's page, click on "**Click here**" for the Approval of plan and permission to construct/extend/or take into use any building as a factory under the Factories Act, 1948.

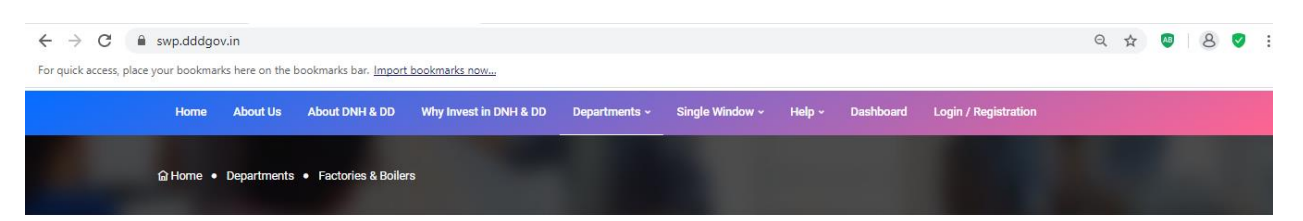

### **Department of Factories & Boilers**

On the basis of recommendation made by the DIPP, Government of India and Information provided by the concern departments regarding Time lines and Competent Authority for necessary Clearances/NOCs/Permissions/Renewals, Single Window Agency hereby notifies the following Services, the time frames within which these are to be provided to the citizens, Competent Authority and deemed approval authority as per schedule given below:

| Sr. No. | Name of Service                                                                                                    | Apply Link | Department Name    | Timeline<br>(Working<br>Days) | Fees /<br>Procedure /<br>Checklist | Designation of the<br>Authority<br>Responsible to<br>Deliver the Services | 1st Appellate<br>Authority for<br>Grievance<br>Redressal | 2nd Appellate<br>Authority for<br>Grievance<br>Redressal |
|---------|----------------------------------------------------------------------------------------------------|------------|--------------------|-------------------------------|------------------------------------|---------------------------------------------------------------------------|----------------------------------------------------------|----------------------------------------------------------|
| 1       | Registration of license under The<br>Factories Act, 1948                                                                              | Click Here | Factories & Boiler | 20 Days                       | View                               | Labour Enforcement<br>Officer.                                            | Asst Labour<br>Commissioner                              | Secretary                                                |
| 2       | Renewal of license under The<br>Factories Act, 1948                                                                                   | Click Here | Factories & Boiler | 60 Days                       | View                               | Labour Enforcement<br>Officer.                                            | Asst Labour<br>Commissioner                              | Secretary                                                |
| 3       | Approval of plan and permission to<br>construct/extend/or take into use<br>any building as a factory under the<br>Factories Act, 1948 | Click Here | Factories & Boiler | 15 Days                       | Vîew                               | Labour Enforcement<br>Officer.                                            | Asst Labour<br>Commissioner                              | Secretary                                                |
| 4       | Registration of Boilers under The<br>Boilers Act, 1923                                                                                | Click Here | Factories & Boiler | 30 Days                       | View                               | Labour Enforcement<br>Officer.                                            | Asst Labour<br>Commissioner                              | Secretary                                                |

4. Enter your mobile number and the pin which was generated on your mobile number to login.

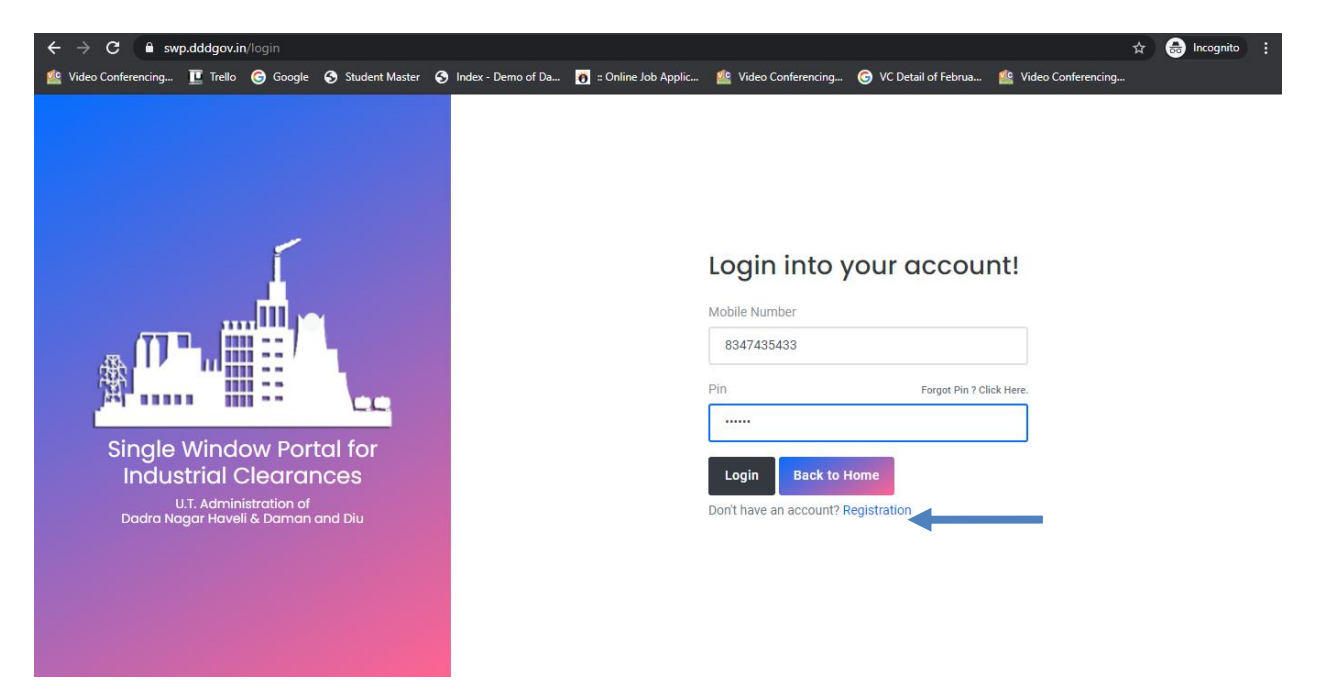

5. After login, click on Department & Services and on the search bar type "**Under Factory & Boiler Act**".For the "Approval of plan and permission to construct/extend/or take into use any building as a factory under the Factories Act, 1948" click on "**click here**".

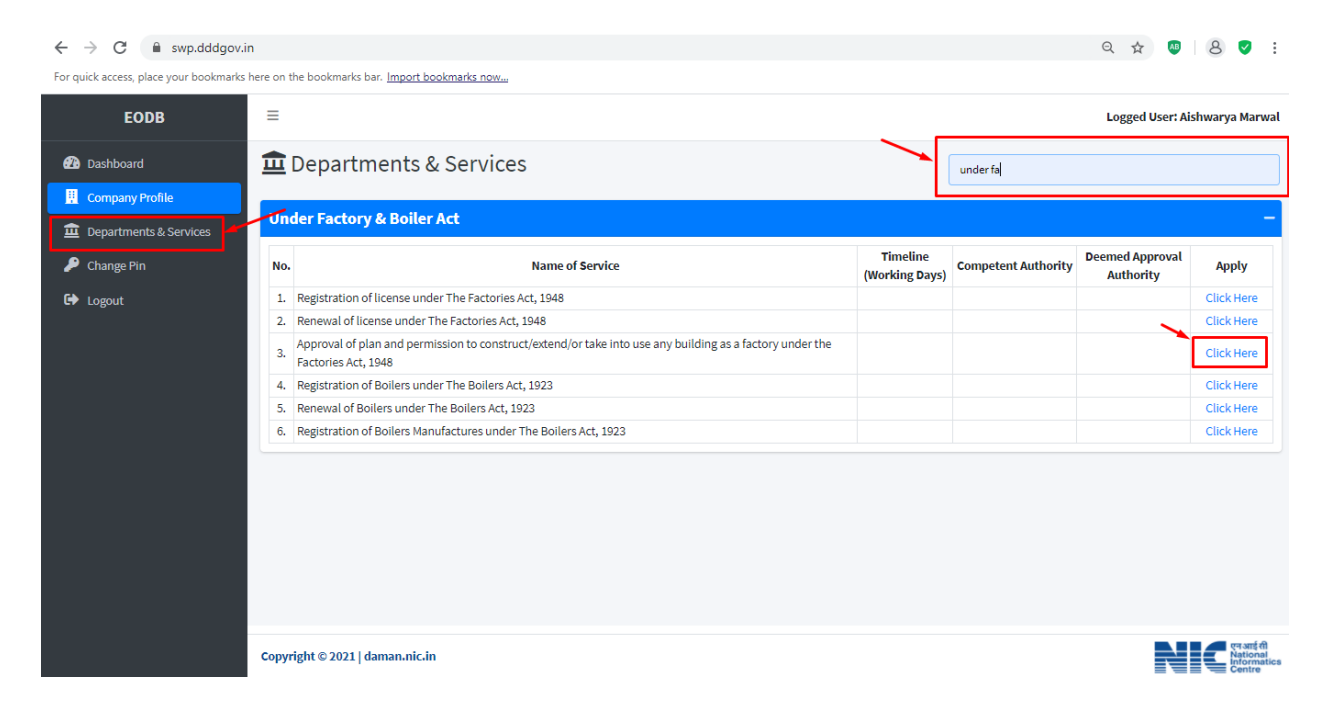

6. Click on "apply for Approval of plan and permission to construct/extend/or take into use any building as a factory under the Factories Act, 1948".

| $\leftrightarrow$ $\rightarrow$ C $$ swp.dddgov.                                                                                     | ← → C 🔒 swp.dddgov.in Q ☆ 🛛   & 💟 :    |                                                                         |                             |                      |                        |                                                 |                                    |                                                                                             |                                              |  |  |
|----------------------------------------------------------------------------------------------------|----------------------------------------|-------------------------------------------------------------------------|-----------------------------|----------------------|------------------------|-------------------------------------------------|------------------------------------|---------------------------------------------------------------------------------------------|----------------------------------------------|--|--|
| For quick access, place your bookmarks here on the bookmarks bar. Import bookmarks now                                               |                                        |                                                                         |                             |                      |                        |                                                 |                                    |                                                                                             |                                              |  |  |
| EODB                                                                                                    | ≡                                      | ≡ Logged User: Aishwarya Marwal                                         |                             |                      |                        |                                                 |                                    |                                                                                             |                                              |  |  |
| <ul> <li>Dashboard</li> <li>Company Profile</li> <li>Departments &amp; Services</li> <li>P Change Pin</li> <li>Change Vin</li> </ul> | App<br>the<br>show<br>No.<br>1<br>Show | proval c<br>Factoria<br>(10 • entr<br>Application<br>Number<br>FBP00001 | f plan and permes Act, 1948 | Factory Name<br>test | Pactory Building<br>20 | ke into use any l<br>Submitted On<br>24-12-2020 | Status<br>Application<br>Submitted | as a factor<br>Home / Factory F<br>Apply for New Fa<br>Search:<br>Query Status<br>-<br>Prev | Action<br>Action<br>Vious 1 Next             |  |  |
|                                                                                                    |                                        |                                                                         |                             |                      |                        |                                                 |                                    |                                                                                             |                                              |  |  |
|                                                                                                    | Copyri                                 | ight © 2021   d                                                         | aman.nic.in                 |                      |                        |                                                 |                                    |                                                                                             | पुनआईसी<br>National<br>Informatics<br>Centre |  |  |

7. Fill the entire form and then click on submit button.

| $\leftrightarrow$ $\rightarrow$ C $$ swp.dddgov.      | in                                                                                                    |                                    |                                                                      | 오 ☆ 💩 😣 🗸 :                                                |  |  |  |  |
|-------------------------------------------------------|----------------------------------------------------------------------------------------------------|------------------------------------|----------------------------------------------------------------------|------------------------------------------------------------|--|--|--|--|
| For quick access, place your bookmarks                | here on the bookmarks bar. Import bookmarks now                                                                                                    |                                    |                                                                      |                                                            |  |  |  |  |
| EODB                                                  | ≡                                                                                                    |                                    |                                                                      | Logged User: Aishwarya Marwal                              |  |  |  |  |
| Dashboard     Dashboard     Company Profile           | Approval of plan and permission<br>the Factories Act, 1948                                                                                                    | to construct/exte                  | nd/or take into u                                                    | se any building as a factory under                         |  |  |  |  |
| Departments & Services                                |                                                                                                    |                                    |                                                                      |                                                            |  |  |  |  |
| <ul><li>Change Pin</li><li>Logout</li></ul>           | Factory Building Plan Approval<br>FORM 1<br>Prescribed Under Rule 3                                                                                                    |                                    |                                                                      |                                                            |  |  |  |  |
|                                                       | 1. Details Of Applicant                                                                                                    |                                    |                                                                      |                                                            |  |  |  |  |
|                                                       | 1.1 Name Of Applicant*                                                                                                    |                                    | 1.2 Phone No. Of Applicant*                                          |                                                            |  |  |  |  |
|                                                       | Enter Name Of Applicant !                                                                                                    |                                    | Enter Phone No. !                                                    |                                                            |  |  |  |  |
|                                                       | 1.3 Email Of Applicant*                                                                                                    |                                    | 1.4 Full Address of Applicant                                        |                                                            |  |  |  |  |
|                                                       | Enter Email !                                                                                                    |                                    | Enter Full Address of Applican                                       | t!                                                         |  |  |  |  |
|                                                       |                                                                                                    |                                    |                                                                      |                                                            |  |  |  |  |
|                                                       | 2. Factory Details                                                                                                    |                                    |                                                                      |                                                            |  |  |  |  |
|                                                       | 2.1 Name Of Factory*                                                                                                    |                                    | 2.2 Factory Building*                                                |                                                            |  |  |  |  |
|                                                       | 2.2 Exctory Street No. (Sector)                                                                                                    | 24604                              | Enter ractory building :                                             | 2.5 Diverdet                                               |  |  |  |  |
|                                                       | Enter Factory Street No./Sector 1                                                                                                    | Enter City                         |                                                                      | Enter Pincode 1                                            |  |  |  |  |
|                                                       | Copyright © 2021   daman.nic.in                                                                                                    |                                    |                                                                      | NIG <sup>rearid</sup><br>Helicasica<br>Centre              |  |  |  |  |
| $\leftarrow$ $\rightarrow$ C $\triangleq$ swp.dddgov. | in                                                                                                    |                                    |                                                                      | ९ 🛧 🐠 8 💙 :                                                |  |  |  |  |
| For quick access, place your bookmarks                | here on the bookmarks bar. Import bookmarks now                                                                                                    |                                    |                                                                      |                                                            |  |  |  |  |
| EODB                                                  | =                                                                                                    |                                    |                                                                      | Logged User: Aishwarya Marwal                              |  |  |  |  |
| 🔁 Dashboard                                           | Enter Factory Street No./Sector !                                                                                                    | Enter City !                       | Enter Pincode !                                                      |                                                            |  |  |  |  |
| 👖 Company Profile                                     | 3. Situation Of Factory                                                                                                    |                                    |                                                                      |                                                            |  |  |  |  |
| Departments & Services                                | 3.1 District*                                                                                                    |                                    | 3.2 Town / Village*                                                  |                                                            |  |  |  |  |
| Change Rin                                            | Enter District !                                                                                                    |                                    | Enter Town !                                                         |                                                            |  |  |  |  |
| Changer III                                           | 3.3 Nearest Police Station*                                                                                                    |                                    | 3.4 Nearest Railway Station*                                         |                                                            |  |  |  |  |
| Logout                                                | Enter Nearest Police Station !                                                                                                    |                                    | Enter Railway Station !                                              |                                                            |  |  |  |  |
|                                                       | 4. Particulars of Plant                                                                                                    |                                    |                                                                      |                                                            |  |  |  |  |
| 4.1 Particulars Of Plant                              |                                                                                                    |                                    |                                                                      |                                                            |  |  |  |  |
|                                                       | Enter particulars of paint !                                                                                                    |                                    |                                                                      |                                                            |  |  |  |  |
|                                                       | 5. Two sets of Factory building drawings showing the plans<br>with Form no. 1."<br>(Maximum File Size: 1MB) (Upload PDF Only)<br>Choose File No file chosen<br>6. Copy of Provisional registration -SSI / in principle cleara<br>(Maximum File Size: 1MB) (Upload PDF Only) | , Elevations Cross sections, the l | location of site (duly signed by<br>licable for gala construction).* | the Occupier and the Architect) and its surroundings along |  |  |  |  |

Choose File No file chosen

7. Project Report giving the list of machineries, flow process, manufacturing Process, raw materials, finished products and by e / intermediate products. (Not applicable for gala construction).\*

Copyright © 2021 | daman.nic.in

एन आई सी National Informatic

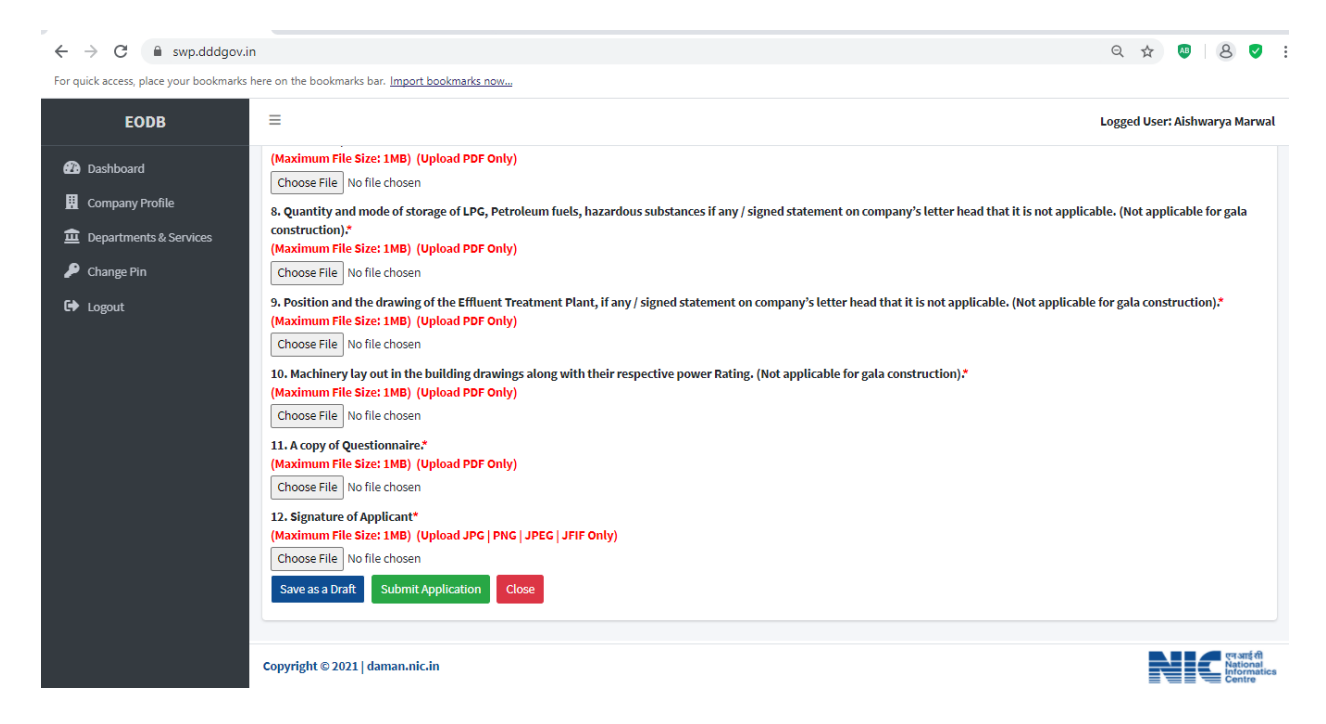

7. after clicking on submit button, you can see the tracking status of your application, Query Status and Action. Click on Action Button to view or to download your form.

| ← → C 🗎 swp.dddgov.i                                                                                                    | 'n                                                                                                    |                                                                    |                      |                                                            |                                               | ର୍ 🕁 🤷                                                                                                    | 8 🗸 :                                                                    |
|----------------------------------------------------------------------------------------------------|----------------------------------------------------------------------------------------------------|--------------------------------------------------------------------|----------------------|------------------------------------------------------------|-----------------------------------------------|----------------------------------------------------------------------------------------------------|--------------------------------------------------------------------------|
| For quick access, place your bookmarks                                                                                         | here on the bookmarks b                                                                                      | oar. Import bookmarks now                                          |                      |                                                            |                                               |                                                                                                    |                                                                          |
| EODB                                                                                                    | ≡                                                                                                    |                                                                    |                      |                                                            |                                               | Logged User:                                                                                                    | Aishwarya Marwal                                                         |
| <ul> <li>Dashboard</li> <li>Company Profile</li> <li>Departments &amp; Services</li> <li>Change Pin</li> <li>Logout</li> </ul> | Approval c<br>the Factori<br>Show 10 • ent<br>No. Application<br>Number<br>1 FBP00001<br>Showing 1 to 1 of 1 | of plan and perm<br>es Act, 1948<br>ries<br>Applicant Name<br>test | Factory Name<br>test | Factory Building<br>20<br>20<br>20<br>20<br>20<br>20<br>20 | ke into use any<br>submitted On<br>24-12-2020 | building as a factor<br>Home / Factory Buil<br>Apply for New Factor<br>Search:<br>Status<br>Query Status<br>Application<br>Submitted | y under<br>ding Plan Approval<br>ry Building Plan<br>Action<br>us 1 Next |
|                                                                                                    |                                                                                                    |                                                                    |                      |                                                            |                                               |                                                                                                    |                                                                          |
|                                                                                                    | Copyright © 2021   d                                                                                         | laman.nic.in                                                       |                      |                                                            |                                               | N                                                                                                    | एन आई सी<br>National<br>Informatics<br>Centre                            |

| $\leftrightarrow$ $\rightarrow$ C (i) File   C:/Users/HELPDESK/Downloads/FORM-1%2 | 0(7).pdf                       |                                                           |  | ० 🖈 💩 8 🗸 |  |  |  |
|-----------------------------------------------------------------------------------|--------------------------------|-----------------------------------------------------------|--|-----------|--|--|--|
| For quick access, place your bookmarks here on the bookmarks bar. Import bookr    | marks now                      |                                                           |  |           |  |  |  |
|                                                                                   | Factory Building Plan Approval |                                                           |  |           |  |  |  |
|                                                                                   | Prescribed Und                 |                                                           |  |           |  |  |  |
|                                                                                   |                                |                                                           |  |           |  |  |  |
| 1                                                                                 | Name Of Applicant:             | test                                                      |  |           |  |  |  |
| 2                                                                                 | Phone No. Of Applicant:        | 8475213654                                                |  |           |  |  |  |
| 3                                                                                 | Email Of Applicant:            | test@gmail.com                                            |  |           |  |  |  |
| 4                                                                                 | Full Address of Applicant:     | Daman                                                     |  |           |  |  |  |
| 5                                                                                 | Name Of Factory:               | test                                                      |  |           |  |  |  |
| 6                                                                                 | Factory Building:              | 20                                                        |  |           |  |  |  |
| 7                                                                                 | Factory Street No./Sector:     | 12                                                        |  |           |  |  |  |
| 8                                                                                 | City                           | daman                                                     |  |           |  |  |  |
| 9                                                                                 | Pincode                        | 396210                                                    |  |           |  |  |  |
| 10                                                                                | District                       | daman                                                     |  |           |  |  |  |
| 11                                                                                | Town / Village                 | daman                                                     |  |           |  |  |  |
| 12                                                                                | Nearest Police Station         | daman                                                     |  |           |  |  |  |
| 13                                                                                | Nearest Railway Station        | vapi                                                      |  |           |  |  |  |
| 14                                                                                | Particulars Of Plant           | plastic                                                   |  |           |  |  |  |
|                                                                                   |                                | i baging a<br>barrang ang ang ang ang ang ang ang ang ang |  |           |  |  |  |
|                                                                                   |                                | Signature of Applicant                                    |  |           |  |  |  |

9. For the payment of application fees, you have to pay the challan which will be send from the admin side after the approval of application. You can check that by clicking on the "action" button and click on "Pay Your Fees .

| $\leftrightarrow$ $\rightarrow$ C $$ swp.dddgov.i                                      | - → C 🔒 swp.dddgov.in Q ☆ 🕲   😣 🗸 : |                                                                                                    |              |                         |               |              |                   |                                              |  |  |
|----------------------------------------------------------------------------------------|-------------------------------------|----------------------------------------------------------------------------------------------------|--------------|-------------------------|---------------|--------------|-------------------|----------------------------------------------|--|--|
| For quick access, place your bookmarks here on the bookmarks bar. Import bookmarks now |                                     |                                                                                                    |              |                         |               |              |                   |                                              |  |  |
| EODB                                                                                   | ≡                                   | E Logged User: Aishwarya Marwal                                                                                                    |              |                         |               |              |                   |                                              |  |  |
| 超 Dashboard<br>開 Company Profile<br>重 Departments & Services                           | Approval o<br>the Factorie          | Approval of plan and permission to construct/extend/or take into use any building as a factory under<br>the Factories Act, 1948<br>Home / Factory Building Plan Approval |              |                         |               |              |                   |                                              |  |  |
| 🔎 Change Pin                                                                           |                                     |                                                                                                    |              |                         |               |              | Apply for New Fac | tory Building Plan                           |  |  |
| 🗭 Logout                                                                               | Show 10 \$ entr                     | ries                                                                                                    |              |                         |               |              | Search:           |                                              |  |  |
|                                                                                        | No. Application<br>Number           | Applicant Name                                                                                                    | Factory Name | Factory Building        | Submitted On  | Status       | Query Status      | Action                                       |  |  |
|                                                                                        | 1 FBP00001                          | test                                                                                                    | test         | 20                      | 24-12-2020    | Fees Pending | +                 |                                              |  |  |
|                                                                                        |                                     |                                                                                                    | 👁 View 📙 For | m-1 A Payment Requested | Pay Your Fees |              |                   |                                              |  |  |
|                                                                                        | Showing 1 to 1 of 1 e               | entries                                                                                                    |              |                         |               |              | Previ             | ous 1 Next                                   |  |  |
|                                                                                        |                                     |                                                                                                    |              |                         |               |              |                   |                                              |  |  |
|                                                                                        |                                     |                                                                                                    |              |                         |               |              |                   |                                              |  |  |
|                                                                                        |                                     |                                                                                                    |              |                         |               |              |                   |                                              |  |  |
|                                                                                        |                                     |                                                                                                    |              |                         |               |              |                   |                                              |  |  |
|                                                                                        |                                     |                                                                                                    |              |                         |               |              |                   |                                              |  |  |
|                                                                                        | Copyright © 2021   d                | aman.nic.in                                                                                                    |              |                         |               |              |                   | एनआई सी<br>National<br>Informatics<br>Centre |  |  |

10. After that, click on "**pay your fees**" option and popup box will open where you can upload your paid challan fees and then Click on "**Upload Fees Paid Challan Copy**".

| ← → C 🔒 swp.dddgov.i                                                                                                    | in                                                                                                    |                                                                                                    |                             |                    | २ ☆                                                            | • 8 🗸 :                                                 |
|----------------------------------------------------------------------------------------------------|----------------------------------------------------------------------------------------------------|----------------------------------------------------------------------------------------------------|-----------------------------|--------------------|----------------------------------------------------------------|---------------------------------------------------------|
| For quick access, place your bookmarks                                                                                         | here on the bookmarks bar. Import bookm                                                                                                    | arks now                                                                                                    |                             |                    |                                                                |                                                         |
| EODB                                                                                                    | =                                                                                                    |                                                                                                    |                             |                    | Logged Use                                                     | r: Aishwarya Marwal                                     |
| <ul> <li>Dashboard</li> <li>Company Profile</li> <li>Departments &amp; Services</li> <li>Change Pin</li> <li>Logout</li> </ul> | Approval of plan an<br>the Factories Act, 19<br>Show 10 © entries<br>No. Application Applicant                                                    | d permission to construct/extend/or take<br>048<br>Pay Your Fees<br>Name Of Factory*                                         | into use any                | building<br>status | As a facto<br>Home / Factory B<br>Apply for New Fac<br>Search: | ry under<br>uilding Plan Approval<br>tory Building Plan |
|                                                                                                    | Number     Number       1     FBP00001     test       Showing 1 to 1 of 1 entries     Showing 1 to 1 of 1 entries     Showing 1 to 1 of 1 entries | test Upload Fees Paid Challan Copy * (Maximum File Size: 2MB) Choose File No file chosen Upload Fees Paid Challan Copy Close | 24-12-2020<br>Pay Your Fees | Fees Pending       | Prev                                                           |                                                         |

11. After uploading the paid challan copy, you can download the final certificate after getting approval from the Department .

| $\leftarrow$ $\rightarrow$ C $($ swp.dddgov.i                                          | n                          |                                 |                    |                             |                            |          | Q 🕁               | 💵 8 🗸 :                                      |  |  |
|----------------------------------------------------------------------------------------|----------------------------|---------------------------------|--------------------|-----------------------------|----------------------------|----------|-------------------|----------------------------------------------|--|--|
| For quick access, place your bookmarks here on the bookmarks bar. Import bookmarks now |                            |                                 |                    |                             |                            |          |                   |                                              |  |  |
| EODB                                                                                   | ≡                          | E Logged User: Aishwarya Marwal |                    |                             |                            |          |                   |                                              |  |  |
| Dashboard     Dashboard     Company Profile     Departments & Services                 | Approval o<br>the Factorie | f plan and perm<br>es Act, 1948 | nission to constru | uct/extend/or tal           | ke into use any            | building | as a facto        | ory under                                    |  |  |
| 🔑 Change Pin                                                                           |                            |                                 |                    |                             |                            |          | Apply for New Fac | tory Building Plan                           |  |  |
| 🕞 Logout                                                                               | Show 10 \$ entri           | es                              |                    |                             |                            |          | Search:           |                                              |  |  |
|                                                                                        | No. Application<br>Number  | Applicant Name                  | Factory Name       | Factory Building            | Submitted On               | Status   | Query Status      | Action                                       |  |  |
|                                                                                        | 1 FBP00001                 | test                            | test               | 20                          | 24-12-2020                 | Approved | -                 | -                                            |  |  |
|                                                                                        |                            |                                 | ❷View Form-1 ▲ Pay | /ment Requested 💽 🕣 Pay You | ur Fees 🔅 Download Certifi | icate    | _                 |                                              |  |  |
|                                                                                        | Showing 1 to 1 of 1 e      | ntries                          |                    |                             |                            |          | Prev              | ious 1 Next                                  |  |  |
|                                                                                        |                            |                                 |                    |                             |                            |          |                   |                                              |  |  |
|                                                                                        |                            |                                 |                    |                             |                            |          |                   |                                              |  |  |
|                                                                                        |                            |                                 |                    |                             |                            |          |                   |                                              |  |  |
|                                                                                        |                            |                                 |                    |                             |                            |          |                   |                                              |  |  |
|                                                                                        | Copyright © 2021   da      | ıman.nic.in                     |                    |                             |                            |          |                   | एन आईसी<br>National<br>Informatics<br>Centre |  |  |

12. Then Download your final signed certificate for the "Approval of plan and permission to construct/extend/or take into use any building as a factory under the Factories Act, 1948".

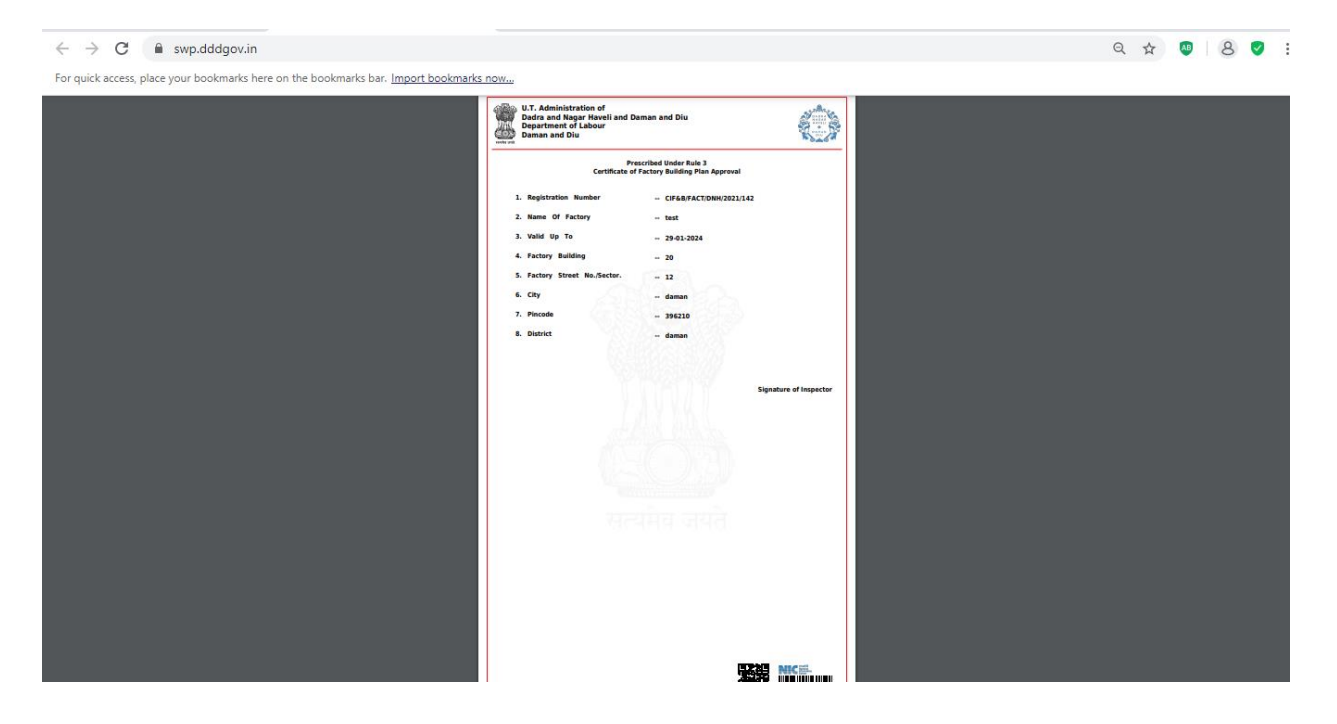

#### UT Administration of Dadra & Nagar Haveli and Daman & Diu Department of Labour & Employment Daman

#### No. LE/LI/DMN/BRAP/SW/2020/340

# Read : Business Reforms Action Plan, 2020 (Point Nos. 103,107,111,114, 121, 125, 130, 133 and 136) issued by the Department for Promotion of Industry and Internal Trade & Industry, Government of India, New Delhi

#### <u>ORDER</u>

As a part of State Reforms Action Plan 2020-21, the Department for Promotion of Industry and Internal Trade & Industry, Government of India, New Delhi has proposed to define clear timelines mandated through the Public Service Delivery Guarantee Act (or equivalent) legislation for approval of complete application for various services under labour laws.

2. The **"Samay Sudhini Seva**" has already been implemented by the UT Administration of Dadra & Nagar Haveli and Daman & Diu in order to ensure that the services are provided to the citizens in a prescribed timeline.

3. Therefore, the Single Window / Online System set up by the UT Administration of Dadra & Nagar Haveli and Daman & Diu shall accord deemed approvals / clearances / recommendation (as the case may be), in case the concerned approving department / authority does not provide clearances within their specified timelines as per **"Samay Sudhini Seva"** or prescribed time lines under applicable Laws / Regulations / Rules in respect of the following Services :-

| Reform<br>No. | Name of Services                                                                                                    | Time Line<br>(Working<br>Davs) | Competent Authority                                   |
|---------------|----------------------------------------------------------------------------------------------------|--------------------------------|-------------------------------------------------------|
| 121           | License and renewal of license for contractors<br>under provision of The Contracts Labour<br>(Regulation and Abolition) Act, 1970        | 20 Days                        | LEO /<br>Dy. Commissioner (Labour) /<br>Dy. Collector |
| 125           | Registration under The Shops and<br>Establishment Act (including 365-days license)                                                       | 15 Days                        | Labour Inspector /<br>LEO                             |
| 130           | Registration of principal employer's<br>establishment under<br>provision of The Contracts Labour<br>(Regulation and Abolition) Act, 1970 | 20 Days                        | LEO /<br>Dy. Commissioner (Labour) /<br>Dy. Collector |
| 133           | The Building and Other Construction<br>Workers (Regulation of Employment and<br>Conditions of Service) Act,<br>1996                      | 20 Days                        | Dy. Commissioner (Labour) /<br>Dy. Collector          |
| 136           | Registration/Renewal of establishment under<br>the Inter State Migrant Workmen (RE&CS)<br>Act,1979                                       | 20 Days                        | Dy. Commissioner (Labour) /<br>Dy. Collector          |

Labour Department: -

Department of Factories & Boilers:-

| Reform<br>No. | Name of Services                                                                                     | Time Line<br>(Working<br>Days) | Competent Authority                       |
|---------------|----------------------------------------------------------------------------------------------------|--------------------------------|-------------------------------------------|
| 103           | Registration of Factories under the<br>Factories Act, 1948 / Factory Licence                         | 20 Days                        | Chief Inspector of<br>Factories & Boiler  |
| 107           | Approval of Plan and permission to<br>construct/extend/or take into use any<br>building as a factory | 15 Days                        | Chief Inspector of<br>Factories & Boilers |
| 111           | Registration of Boilers under The Boilers<br>Act, 1923                                               | 30 days                        | Chief Inspector of<br>Factories & Boilers |
|               | Renewal of Registration under The Boilers<br>Act, 1923                                               | 15 days                        | Chief Inspector of<br>Factories & Boilers |
| 114           | Registration of Boilers Manufactures<br>under The Boilers Act, 1923                                  | 15 days                        | Chief Inspector of<br>Factories & Boilers |

Aforesaid Services are to be provided in prescribed time limit, failing which approval would be granted by Single Window / Online System to the applicant and Responsibility of the Officer/ Official shall be fixed for causing delay in providing services in time bound manner & necessary departmental proceeding may be initiated against the concern.

Further if any query / clarification related to investor's application, the concern department will communicate the same to the applicant once and within 7 days of receipt of the application.

( Danish Ashraf, IAS ) Secretary (Labour) DNH & DD

To, All the Labour Inspectors / LEO, DNH & DD.

Copy to :-

- 1. The Addl. Commissioner (Labour), DNH / Daman / Diu
- 2. The Chief Inspector of Factories & Boilers, DNH & DD
- 3. The Deputy Commissioner (Labour), DNH / Daman / Diu